## Обновление прошивки через FTP или веб-сервер

Прошивку устройства можно обновить вручную из графического интерфейса установки с помощью пакета обновления прошивки, загруженного на FTP или веб-сервер:

- Загрузите файл пакета обновления прошивки «rx300-3.2.27.upd» на ваш FTP или вебсервер.
- На устройстве RX300 откройте графический интерфейс установки и перейдите в раздел «Support».
- Введите FTP или HTTP URL-адрес пакета обновления прошивки и нажмите кнопку «Update».
- Также пользователь может использовать следующий URL-адрес NComputing для загрузки и установки этой версии прошивки непосредственно на устройство RX300: <u>http://firmware.ncomputing.com/RX300/rx300-3.2.27.upd</u>

Как только устройство завершит загрузку пакета обновления прошивки, начнется процесс обновления, который займет несколько минут. Процесс не должен прерываться. Особенно, когда процесс достигает 76%, индикатор выполнения перестанет двигаться в течение более длительного времени. Это нормально, и обновление будет продолжено после завершения фоновых задач. Обновление прошивки закончится перезагрузкой устройства.

## Обновление прошивки через vSpace Console

Прошивку устройства можно обновить из консоли vSpace, включенной в vSpace Pro 11. В следующих шагах описывается, как заменить исходную прошивку RX300, содержащуюся в vSpace Pro 11, на прошивку 3.2.27:

- Войдите в систему с установленной vSpace Pro с правами администратора, откройте оснастку «Управление компьютером», перейдите в «Службы и приложения»> «Службы», найдите службу «Multiuser Boot Server for Miniterm» и остановите ее.
- Откройте «Проводник Windows», перейдите в «%ProgramFiles%\NComputing\ vSpace Server Software\Bootsrv» и создайте резервные копии «rx300-x.y.z.upd» (где x.y.z - это ваша текущая версия прошивки RX300) и «rx-update.txt» файлов.
- Скопируйте в эту папку файлы rx300-3.2.27.upd и rx-update.txt, которые вы получили в качестве обновления прошивки RX300 3.2.27.
- Вернитесь к оснастке «Управление компьютером», перейдите в «Сервис и приложения»> «Службы», найдите службу «Multiuser Boot Server for Miniterm» и запустите ее.
- Откройте консоль vSpace и следуйте стандартной процедуре обновления прошивки. Для устройств, расположенных в той же локальной сети, что и vSpace Pro, выполняется следующее:
  - о Перейдите в раздел «Manage Devices».
  - В разделе «Networks» выберите «LAN», найдите и выберите устройства RX300, которые должны получить обновление прошивки.
  - Нажмите кнопку «Update Firmware» на панели инструментов.
  - о Выберите метод «Latest from LAN» и нажмите кнопку «Update».

Как только устройство завершит загрузку пакета обновления прошивки, начнется процесс обновления, который займет несколько минут. Процесс не должен прерываться. Особенно, когда процесс достигает 76%, индикатор выполнения перестанет двигаться в течение более длительного времени. Это нормально, и обновление будет продолжено после завершения фоновых задач. Обновление прошивки закончится перезагрузкой устройства.

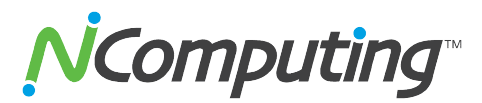